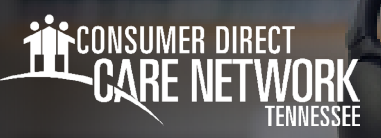

# Approving a Shift in careattend

### How To Approve a Shift

Once the worker ends their shift on the device, you will need to approve the shift. Follow these steps:

- 1. Review the Service Details (Fig. 01).
- 2. In the Signature section, tap inside the signature box (Fig. 02).
- 3. You may turn the device sideways to have a larger signature box (Fig. 03).
- 4. When you are finished signing, select the **Submit** button (Fig. 04).
- **5.** You have now successfully approved the shift and can return the device to the Worker (Fig. 05).

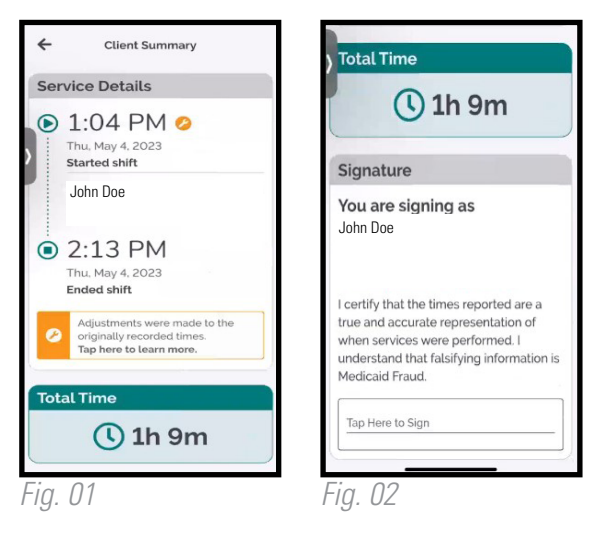

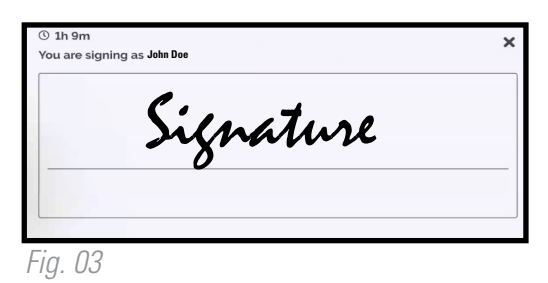

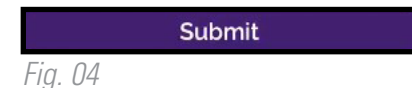

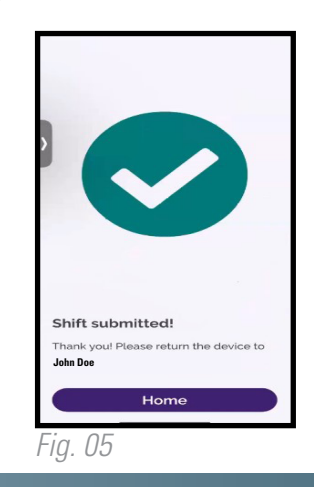

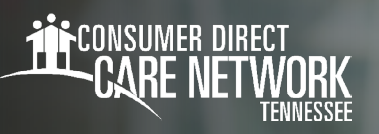

## DirectMyCare Web Portal Activation

### **RESET YOUR PASSWORD**

- From the DirectMyCare sign-in screen, select "Forgot your Password?" (Fig. 01).
- 2. On the next screen, enter your email address and select "Send Verification Code" (Fig. 02)

| <b>iii</b> c                | DNSUMER DIRECT<br>CARE NETWORK |  |
|-----------------------------|--------------------------------|--|
| Email Address               | ]                              |  |
| Password                    |                                |  |
|                             | Sign in                        |  |
| Forgot your pass<br>Fig. 01 | xord?                          |  |
|                             | Email Address                  |  |
|                             | Send verification code         |  |

### **ENTER VERIFICATION CODE**

- Open a new browser window and check your email for the verification code. The email will come from "Microsoft on behalf of Consumer Direct Care Network B2C" (Fig. 03).
- **4. Return to the registration page** and enter the code from your email into the verification box.
  - -- Select "Verify Code" (Fig. 04).

\* If you need a new verification code, click "Send new code."

5. Select "Continue."

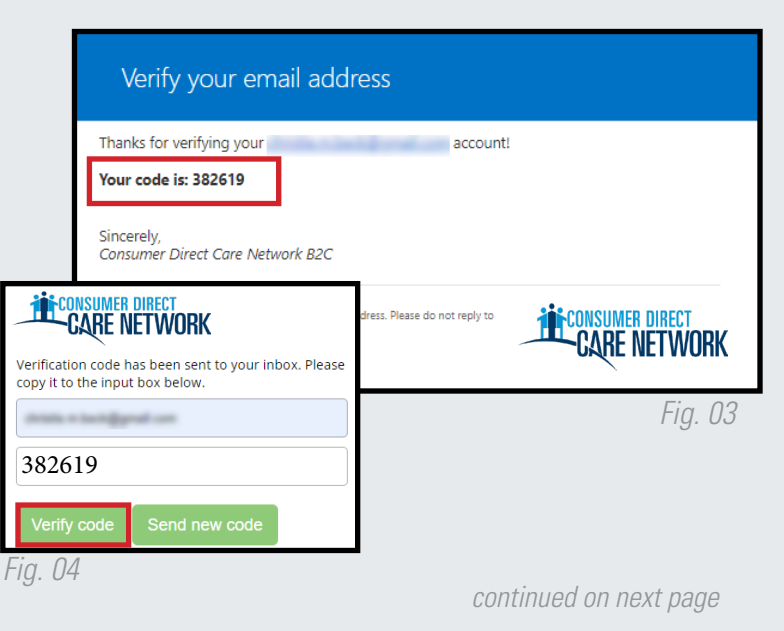

### **CREATE PASSWORD**

- 6. Create a new password and confirm it. The password must contain:
  - A minimum of 8 characters
  - -- Lowercase and uppercase letters
  - At least 1 numeric character
  - -- At least 1 special character
- 7. When finished, you will be logged into the DirectMyCare web portal.
- 8. Verify the last 4 digits of your **Social Security Number**, then select "Continue" (Fig. 05).
- **9.** You will get a confirmation message that you are logged into the DirectMyCare web portal. Follow the instructions in the message to continue (Fig. 06).

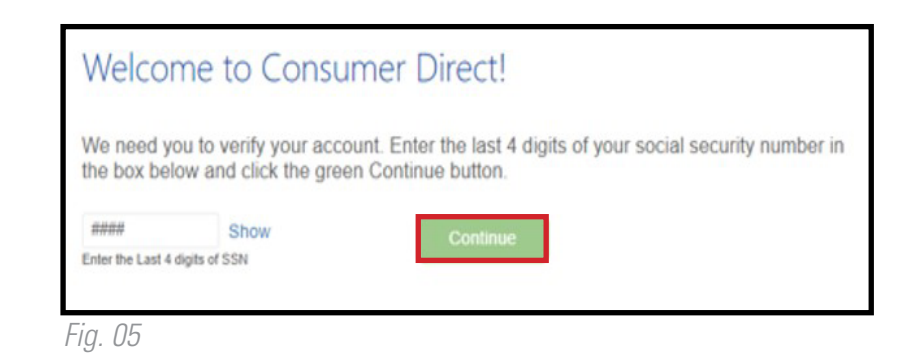

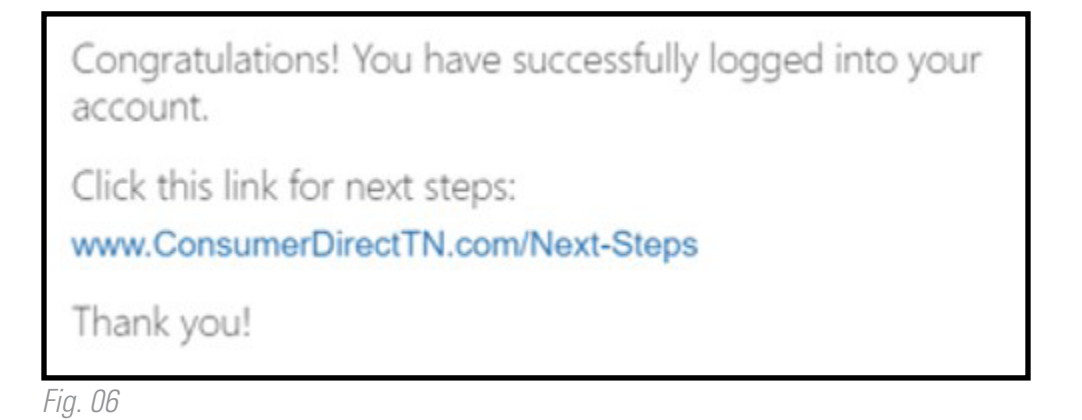

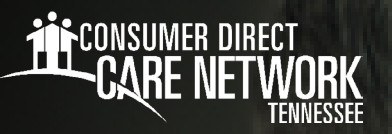

### employer of record Approve or Reject Time in directmycare.com

If your Worker enters an exception or makes an adjustment to their shift, you can use the web portal to approve or reject their adjusted shift.

### **Employer of Record: Time Approval**

- 1. If you are the Employer of Record, sign in to the CDCN web portal, **DirectMyCare.com**, by entering your email address and password. Click **Sign In** and you will be redirected to the dashboard.
- 2. On the dashboard, click the **Time Entry** button in the upper right of the screen and you will be redirected to the time entry approval screen.
- 3. From the dropdown, select the Worker whose time you are reviewing.
- 4. You can choose to approve one shift at a time, a row at a time, or an entire week at a time.
  - To approve one shift, click in a cell where time has been submitted. When you click in a cell, the cell color changes and you will see a pane on the right side of the screen. Review all information in the pane and if correct, click the Approve button.
  - To approve an entire row or week, click the appropriate checkbox on the left side of the grid. Click the Approve button in the lower right of the screen.
- 5. After clicking the **Approve** button an attestation will open where you agree that shift details are true and accurate. Click **Ok** to agree that the information entered is accurate.

### **Employer of Record: Time Rejection**

- 1. If you are the Employer of Record, sign in to the CDCN web portal, **DirectMyCare.com**, by entering your email address and password. Click **Sign In** and you will be redirected to the dashboard.
- 2. On the dashboard, click the **Time Entry** button in the upper right of the screen.
- 3. From the dropdown, select the Worker whose time you are reviewing.
- **4.** To reject a shift, click in the cell where time has been submitted. Make sure only shifts that you want to reject are selected. When you click in the cell, the cell color changes and you will see a pane on the right side of the screen.
- 5. Click the **Reject** button.
- **6.** The rejected shift will be returned to the Worker and marked with a red X. After a shift is rejected, it cannot be adjusted by the Worker. The Worker will need to submit a new shift.

### How do I correct a shift entered from EVV?

If an attendant submitted the shift for the Employer's approval but it needs to be changed, it is important that the Employer reject the shift in the web portal. The rejected shift will be returned to the Worker. After a shift is rejected, it cannot be adjusted by the Worker. The Worker will need to delete that shift and enter a new one.

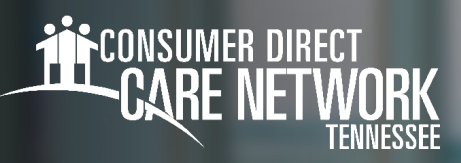

### **Setting Your IVR Pin**

Workers will need to complete the IVR Registration form found on the CDTN website for each Member.

### Locating your User ID

**1.** Sign into the DirectMyCare web portal from the CDTN website.

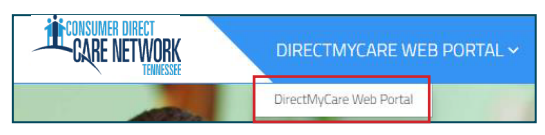

2. Select your name in the top right corner to view your profile.

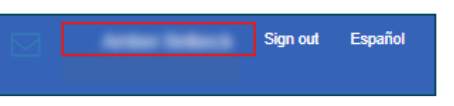

**3.** Your Person ID is your User ID for the IVR.

| User Profile      |   |                         |  |  |
|-------------------|---|-------------------------|--|--|
| Basic Information |   |                         |  |  |
| First Name        |   | A1004                   |  |  |
| Last Name         |   | Seller A                |  |  |
| Email             |   | AMERICAL RECEIPTION COM |  |  |
| Role              |   | Industrial Provider     |  |  |
| Person ID         | : | 10001110                |  |  |
| Company           | : | 00000                   |  |  |
| Program           |   |                         |  |  |
| IVR PIN           |   | 100                     |  |  |
|                   |   |                         |  |  |

### Creating your PIN

- **1.** Using your phone number, call into the IVR system (Fig. 01).
- When prompted, enter your User ID followed by the pound sign (#).
   If # is not entered, system will say "invalid entry."
- 3. When prompted, choose a 6-digit PIN
- 4. The system will read your PIN back to you:
- Press 1 to keep and use this PIN.
  - Press 2 to create a new PIN.

### **Changing your PIN**

- 1. Using your phone number, call into the IVR system (Fig. 01).
- When prompted, enter your User ID followed by the pound sign (#).
   If # is not entered, system will say "invalid entry."
- 3. When prompted, press \* to change your PIN.
- 4. Choose your **new 6-digit PIN**.
- 5. The system will read your PIN back to you:
  - Press 1 to keep and use this PIN.
  - Press 2 to create a new PIN.

20230526

IVR: English: 877-532-8537 Spanish: 855-581-0509

Fig. 01

continued on next page

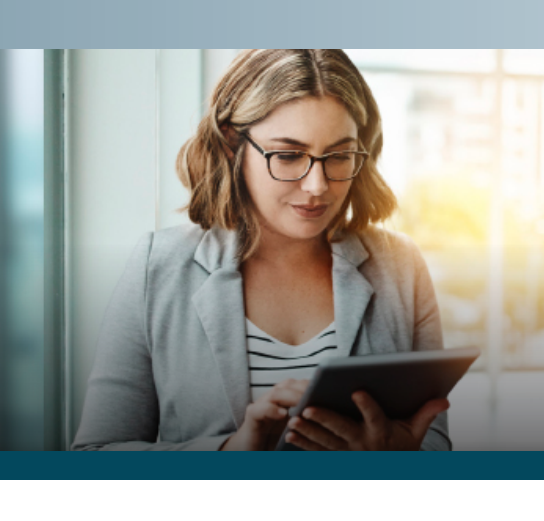

### **Troubleshooting**

### User ID is Invalid

If the caller does not enter # sign after User ID, they will get a "User ID is invalid" message.

#### No Options Given to Record Time

If the IVR system does not recognize the phone number you are calling from, it will ask for your User ID and PIN. However, you will not hear options to record time or advance in the IVR system. IVR requires you to use the Member's landline phone that is on file with CDTN. If the member needs to update their phone number, they will need to contact CDTN or their Supports Broker.

#### **IVR System Options**

The options in the IVR system are as follows:

- "To record a timesheet entry, press ONE" this is for Workers who want to record an EVV compliant IVR shift.
- -- "To record a fob entry, press TWO" this is for Workers who want to record an EVV compliant fob shift.

### I Don't Remember My PIN #

Caller must use 6-digit PIN, followed by #. If forgotten, change your PIN by selecting \*key after entering your User ID.

| Do you need free help with this letter?<br>If you speak a language other than English, help in your language is available for free. This                                                                                                    |  |  |  |  |
|----------------------------------------------------------------------------------------------------|--|--|--|--|
| page tells you how to get help in a language other than English. It also tells you about other help that's available.                                                                                                    |  |  |  |  |
| Spanish: Español                                                                                                    |  |  |  |  |
| ATENCIÓN: si habla español, tiene a su disposición servicios gratuitos de asistencia lingüística.                                                                                                    |  |  |  |  |
| - CDTN Wellpoint: 888-398-0664 (TRS:711)                                                                                                    |  |  |  |  |
| - CDTN BlueCare Tennessee: 888-450-3240 (TRS:711)                                                                                                    |  |  |  |  |
| - CDTN UnitedHealthcare: 888-444-3109 (TRS:711)                                                                                                    |  |  |  |  |
| - CDTN TennCare DDA: 888-450-3242 (TRS:711)                                                                                                    |  |  |  |  |
| کوردی Kurdish:                                                                                                    |  |  |  |  |
| اگاداری: ئەگەر بەزمانى كوردى قەسەدەكەيت، خزمەتگوزاريەكانى يارمەتى زمان، بەخۆرايى، بۆ تۆ بەردەستە.                                                                                                    |  |  |  |  |
| CDTN Wellpoint: 888-398-0664 (TRS:711) -                                                                                                    |  |  |  |  |
| CDTN BlueCare Tennessee: 888-450-3240 (TRS:711) -                                                                                                    |  |  |  |  |
| CDTN UnitedHealthcare: 888-444-3109 (TRS:711) -                                                                                                    |  |  |  |  |
| CDTN TennCare DDA: 888-450-3242 (TRS:711) -                                                                                                    |  |  |  |  |
| Arabic: ربيةعلا                                                                                                    |  |  |  |  |
| ظةحلم: إذا ملكتت ةغللا ربيةعلا اتمدخ دة عاسما ويةغللا رقفوتم كل انجام                                                                                                    |  |  |  |  |
| CDTN Wellpoint: 888-398-0664 (TRS:711)                                                                                                    |  |  |  |  |
| CDTN BlueCare Tennessee: 888-450-3240 (TRS:711) -                                                                                                    |  |  |  |  |
| CDTN UnitedHealthcare 888-444-3109 (TRS:711)                                                                                                    |  |  |  |  |
| CDTN TennCare DDA: 888-450-3242 (TRS:711) -                                                                                                    |  |  |  |  |
| Chinese:                                                                                                    |  |  |  |  |
| 了了。                                                                                                    |  |  |  |  |
| 江急·如本心区用条腔中入,心可以尤其使付加合版功服物。                                                                                                    |  |  |  |  |
| - CDTN Weilpoint. 888-598-0004 (TRS.711)                                                                                                    |  |  |  |  |
| - CDTN bluecale relinessee. 888 444 2100 (TRS./11)                                                                                                    |  |  |  |  |
| - CDTN UTILEUREditicale: $888-444-3109$ (TRS:711)<br>CDTN ToppCare DDA: $888,450,2242$ (TRS:711)                                                                                                    |  |  |  |  |
| - CDTN TEINCATE DDA: 888-450-3242 (TRS:/11)                                                                                                    |  |  |  |  |
| Vietnamese. Tieng việt                                                                                                    |  |  |  |  |
| CHU Y: Neu bản nói Tiếng Việt, có các dịch vụ nó trợ ngôn ngư miền phí dành cho bản.                                                                                                    |  |  |  |  |
| - CDTN Weilpoint: 888-398-0664 (TRS:711)                                                                                                    |  |  |  |  |
| - CDTN BlueCare Tennessee: 888-450-3240 (TRS:711)                                                                                                    |  |  |  |  |
| - CDTN UnitedHealthcare: 888-444-3109 (TRS:/11)                                                                                                    |  |  |  |  |
| - CDTN TennCare DDA: 888-450-3242 (TRS:711)                                                                                                    |  |  |  |  |
| Korean: 한국어                                                                                                    |  |  |  |  |
| 주아, 하국어를 사용하시는 경우, 어어 지원 서비스를 무료로 이용하실 수 있습니다.                                                                                                    |  |  |  |  |
| = CDTN Wellpoint: 989-209-0664 (TPS:711)                                                                                                    |  |  |  |  |
| = CDTN Relia Caro Toppossoo: 888.450.2240 (TRS:711)                                                                                                    |  |  |  |  |
| = CDTN United Healthcare: 888-444-2109 (TRS.711)                                                                                                    |  |  |  |  |
| = CDTN Contest (163) - (173) - (173) |  |  |  |  |
| French:                                                                                                    |  |  |  |  |
| ATTENTION : Si vous parlez français, des services d'aide linguistique vous sent proposés gratuitement                                                                                                    |  |  |  |  |
| - CDTN Wellpoint: 888-308-0664 (TPC-711)                                                                                                    |  |  |  |  |
| - CDTN Weilpuill. 000-000-0004 (ITO./11)<br>CDTN PlueCare Tennessee: 999 450 2240 (TDS:711)                                                                                                    |  |  |  |  |
| - CDTN Divectie relinessee. $000-420-5240$ (TRS:/11)                                                                                                    |  |  |  |  |
| - CDTN UIIIEUTEdilicate. 000-444-5109 (TKS:/11)                                                                                                    |  |  |  |  |
| - CDTN TEHILCATE DDA. 000-430-3242 (TKS:/11)                                                                                                    |  |  |  |  |
|                                                                                                    |  |  |  |  |
| ግባበታወሳ። የግኒናንሩተ ቋንቋ ኣግርና ከሆነ የተርጉም አርዳታ ድርድትት፣ በነጻ ሊያማዝዎት ተዘጋደተዋል፡                                                                                                    |  |  |  |  |

| -                                                                                                    | CDTN Wellpoint: 888-398-0664 (ጦስማት ለተሳናቸው:TRS:711 )                                                                                                    |  |  |  |  |
|----------------------------------------------------------------------------------------------------|----------------------------------------------------------------------------------------------------|--|--|--|--|
| -                                                                                                    | CDTN BlueCare Tennessee: 888-450-3240 (ጦስማት ለተሳናቸው:TRS:711 )                                                                                                    |  |  |  |  |
| -                                                                                                    | CDTN UnitedHealthcare: 888-444-3109 (ጦስጣት ለተሳናቸው:TRS:711 )                                                                                                    |  |  |  |  |
| -                                                                                                    | CDTN TennCare DDA: 888-450-3242 (ጦስማት ለተሳናቸው:TRS:711 )                                                                                                    |  |  |  |  |
| Guiarati                                                                                                    | ગજરાતી                                                                                                    |  |  |  |  |
| સુયન                                                                                                    | સુચનાઃ જો તમે ગુજરાતી બોલતા હો, તો િનઃશુલ્ક ભાષા સહાય સેવાઓ તમારા માટે ઉપલબ્ધ છે.                                                                                                    |  |  |  |  |
| -                                                                                                    | CDTN Wellpoint: 888-398-0664 (TRS:711)                                                                                                    |  |  |  |  |
| -                                                                                                    | CDTN BlueCare Tennessee: 888-450-3240 (TRS:711)                                                                                                    |  |  |  |  |
| -                                                                                                    | CDTN UnitedHealthcare: 888-444-3109 (TRS:711)                                                                                                    |  |  |  |  |
| -                                                                                                    | CDTN TennCare DDA: 888-450-3242 (TRS:711)                                                                                                    |  |  |  |  |
| Laotian:                                                                                                    | ພາສາລາວ                                                                                                    |  |  |  |  |
| ໂປດຊາ                                                                                                    | ບ: ຖ້າວ່າ ທ່າມົ້ວາພາສາ ລາວ, ການບໍລິການຊ່ວຍເຫຼືຼອດ້ານພາສາ, ໂດຍບໍ່ ເສັງຄ່າ, ແມ່ ນມີ ພ້ອມໃຫ້ທ່ານ.                                                                                                    |  |  |  |  |
| -                                                                                                    | CDTN Wellpoint: 888-398-0664 (TRS:711)                                                                                                    |  |  |  |  |
| -                                                                                                    | CDTN BlueCare Tennessee: 888-450-3240 (TRS:711)                                                                                                    |  |  |  |  |
| -                                                                                                    | CDTN UnitedHealthcare: 888-444-3109 (TRS:711)                                                                                                    |  |  |  |  |
| -                                                                                                    | CDTN TennCare DDA: 888-450-3242 (TRS:711)                                                                                                    |  |  |  |  |
| German:                                                                                                    | Deutsch                                                                                                    |  |  |  |  |
| ACHTI                                                                                                    | JNG: Wenn Sie Deutsch sprechen, stehen Ihnen kostenlos sprachliche Hilfsdienstleistungen zur                                                                                                    |  |  |  |  |
| Verfüg                                                                                                    | ung.                                                                                                    |  |  |  |  |
| -                                                                                                    | CDTN Wellpoint: 888-398-0664 (TRS:711)                                                                                                    |  |  |  |  |
| -                                                                                                    | CDTN BlueCare Tennessee: 888-450-3240 (TRS:711)                                                                                                    |  |  |  |  |
| -                                                                                                    | CDTN UnitedHealthcare: 888-444-3109 (TRS:711)                                                                                                    |  |  |  |  |
|                                                                                                    | CDIN TennCare DDA: 888-450-3242 (TRS:/11)                                                                                                    |  |  |  |  |
|                                                                                                    |                                                                                                    |  |  |  |  |
| Tagalog:                                                                                                    | Tagalog                                                                                                    |  |  |  |  |
| Tagalog:<br>PAUN                                                                                                    | <b>Tagalog</b><br>AWA: Kung nagsasalita ka ng Tagalog, maaari kang gumamit ng mga serbisyo ng tulong sa wika<br>walang bayad                                                                                                    |  |  |  |  |
| Tagalog:<br>PAUN<br>nang v                                                                                                    | <b>Tagalog</b><br>AWA: Kung nagsasalita ka ng Tagalog, maaari kang gumamit ng mga serbisyo ng tulong sa wika<br>valang bayad.                                                                                                    |  |  |  |  |
| Tagalog:<br>PAUN<br>nang v<br>-                                                                                                    | <b>Tagalog</b><br>AWA: Kung nagsasalita ka ng Tagalog, maaari kang gumamit ng mga serbisyo ng tulong sa wika<br>valang bayad.<br>CDTN Wellpoint: 888-398-0664 (TRS:711)<br>CDTN BlueCare Tennessee: 888-450-3240 (TRS:711)                                                                                                    |  |  |  |  |
| Tagalog:<br>PAUN<br>nang v<br>-<br>-                                                                                                    | Tagalog<br>AWA: Kung nagsasalita ka ng Tagalog, maaari kang gumamit ng mga serbisyo ng tulong sa wika<br>valang bayad.<br>CDTN Wellpoint: 888-398-0664 (TRS:711)<br>CDTN BlueCare Tennessee: 888-450-3240 (TRS:711)                                                                                                    |  |  |  |  |
| Tagalog:<br>PAUN<br>nang v<br>-<br>-<br>-                                                                                                    | Tagalog<br>AWA: Kung nagsasalita ka ng Tagalog, maaari kang gumamit ng mga serbisyo ng tulong sa wika<br>valang bayad.<br>CDTN Wellpoint: 888-398-0664 (TRS:711)<br>CDTN BlueCare Tennessee: 888-450-3240 (TRS:711)<br>CDTN UnitedHealthcare: 888-444-3109 (TRS:711)<br>CDTN TennCare DDA: 888-450-3242 (TRS:711)                                                                                                    |  |  |  |  |
| Tagalog:<br>PAUN<br>nang v<br>-<br>-<br>-<br>-<br>-<br>-                                                                                                    | Tagalog<br>AWA: Kung nagsasalita ka ng Tagalog, maaari kang gumamit ng mga serbisyo ng tulong sa wika<br>valang bayad.<br>CDTN Wellpoint: 888-398-0664 (TRS:711)<br>CDTN BlueCare Tennessee: 888-450-3240 (TRS:711)<br>CDTN UnitedHealthcare: 888-444-3109 (TRS:711)<br>CDTN TennCare DDA: 888-450-3242 (TRS:711)                                                                                                    |  |  |  |  |
| Tagalog:<br>PAUN<br>nang v<br>-<br>-<br>-<br>-<br>-<br>Hindi:                                                                                                | Tagalog<br>AWA: Kung nagsasalita ka ng Tagalog, maaari kang gumamit ng mga serbisyo ng tulong sa wika<br>valang bayad.<br>CDTN Wellpoint: 888-398-0664 (TRS:711)<br>CDTN BlueCare Tennessee: 888-450-3240 (TRS:711)<br>CDTN UnitedHealthcare: 888-444-3109 (TRS:711)<br>CDTN TennCare DDA: 888-450-3242 (TRS:711)<br>िहंदी<br>दर्बः यिद आप िहंदी बोलते हरू तो आपके िलए सर्क सर्क भाषा सहायता सेवाएं उपलर्क हरू।                                                                                                    |  |  |  |  |
| Tagalog:<br>PAUN<br>nang v<br>-<br>-<br>-<br>-<br>-<br>-<br>-<br>-<br>-<br>-<br>-<br>-<br>-<br>-<br>-<br>-<br>-<br>-<br>-                                    | Tagalog         AWA: Kung nagsasalita ka ng Tagalog, maaari kang gumamit ng mga serbisyo ng tulong sa wika         valang bayad.         CDTN Wellpoint: 888-398-0664 (TRS:711)         CDTN BlueCare Tennessee: 888-450-3240 (TRS:711)         CDTN UnitedHealthcare: 888-444-3109 (TRS:711)         CDTN TennCare DDA: 888-450-3242 (TRS:711) <b>Î</b> हंदी<br><b>द</b> : यिद आप िहंदी बोलते ह; तो आपके िलए मु; मु; महायता सेवाएं उपल ; ह; ।         CDTN Wellpoint: 888-398-0664 (TRS:711)                                                                                                    |  |  |  |  |
| Tagalog:<br>PAUN<br>nang v<br>-<br>-<br>-<br>-<br>-<br>-<br>-<br>-<br>-<br>-<br>-<br>-<br>-<br>-<br>-<br>-<br>-<br>-<br>-                                    | Tagalog<br>AWA: Kung nagsasalita ka ng Tagalog, maaari kang gumamit ng mga serbisyo ng tulong sa wika<br>valang bayad.<br>CDTN Wellpoint: 888-398-0664 (TRS:711)<br>CDTN BlueCare Tennessee: 888-450-3240 (TRS:711)<br>CDTN UnitedHealthcare: 888-444-3109 (TRS:711)<br>CDTN TennCare DDA: 888-450-3242 (TRS:711)<br><b>िहंदी</b><br>द�: यिद आप िहंदी बोलते ह� तो आपके िलए मु� म� भाषा सहायता सेवाएं उपल� ह�।<br>CDTN Wellpoint: 888-398-0664 (TRS:711)<br>CDTN BlueCare Tennessee: 888-450-3240 (TRS:711)                                                                                                    |  |  |  |  |
| Tagalog:<br>PAUN<br>nang v<br>-<br>-<br>-<br>-<br>-<br>-<br>-<br>-<br>-<br>-<br>-<br>-<br>-<br>-<br>-<br>-<br>-                                              | Tagalog         AWA: Kung nagsasalita ka ng Tagalog, maaari kang gumamit ng mga serbisyo ng tulong sa wika         valang bayad.         CDTN Wellpoint: 888-398-0664 (TRS:711)         CDTN BlueCare Tennessee: 888-450-3240 (TRS:711)         CDTN UnitedHealthcare: 888-444-3109 (TRS:711)         CDTN TennCare DDA: 888-450-3242 (TRS:711)         CDTN TennCare DDA: 888-450-3242 (TRS:711)         CDTN Wellpoint: 888-398-0664 (TRS:711)         CDTN Wellpoint: 888-398-0664 (TRS:711)         CDTN Wellpoint: 888-398-0664 (TRS:711)         CDTN Wellpoint: 888-398-0664 (TRS:711)         CDTN BlueCare Tennessee: 888-450-3240 (TRS:711)         CDTN Wellpoint: 888-398-0664 (TRS:711)         CDTN BlueCare Tennessee: 888-450-3240 (TRS:711)         CDTN BlueCare Tennessee: 888-450-3240 (TRS:711)         CDTN BlueCare Tennessee: 888-450-3240 (TRS:711)         CDTN UnitedHealthcare: 888-444-3109 (TRS:711)                                                                                                    |  |  |  |  |
| Tagalog:<br>PAUN<br>nang v<br>-<br>-<br>-<br>-<br>-<br>-<br>-<br>-<br>-<br>-<br>-<br>-<br>-<br>-<br>-<br>-<br>-<br>-<br>-                                    | Tagalog         AWA: Kung nagsasalita ka ng Tagalog, maaari kang gumamit ng mga serbisyo ng tulong sa wika         valang bayad.         CDTN Wellpoint: 888-398-0664 (TRS:711)         CDTN BlueCare Tennessee: 888-450-3240 (TRS:711)         CDTN UnitedHealthcare: 888-444-3109 (TRS:711)         CDTN TennCare DDA: 888-450-3242 (TRS:711)         िहंदी         दं: यिद आप िहंदी बोलते हं तो आपके िलए मुं में भाषा सहायता सेवाएं उपलं हे हे।         CDTN Wellpoint: 888-398-0664 (TRS:711)         CDTN Wellpoint: 888-398-0664 (TRS:711)         CDTN Wellpoint: 888-398-0664 (TRS:711)         CDTN BlueCare Tennessee: 888-450-3240 (TRS:711)         CDTN BlueCare Tennessee: 888-450-3240 (TRS:711)         CDTN UnitedHealthcare: 888-444-3109 (TRS:711)         CDTN UnitedHealthcare: 888-444-3109 (TRS:711)         CDTN UnitedHealthcare: 888-444-3109 (TRS:711)         CDTN UnitedHealthcare: 888-444-3109 (TRS:711)         CDTN UnitedHealthcare: 888-444-3109 (TRS:711)         CDTN TennCare DDA: 888-450-3242 (TRS:711)                                                                                                    |  |  |  |  |
| Tagalog:<br>PAUN<br>nang v<br>-<br>-<br>-<br>-<br>-<br>-<br>-<br>-<br>-<br>-<br>-<br>-<br>-<br>-<br>-<br>-<br>-<br>-<br>-                                    | Tagalog         AWA: Kung nagsasalita ka ng Tagalog, maaari kang gumamit ng mga serbisyo ng tulong sa wika         valang bayad.         CDTN Wellpoint: 888-398-0664 (TRS:711)         CDTN BlueCare Tennessee: 888-450-3240 (TRS:711)         CDTN UnitedHealthcare: 888-444-3109 (TRS:711)         CDTN TennCare DDA: 888-450-3242 (TRS:711) <b>C F c c c c i c c f c f c f c f c f c f c f c f c f c f c f c f c f c f c f c f c f c f c f c f c f c f c f c f c f c f c f c f c f c f c f c f c f c f c f c f c f c f c f c f f c f c f f c f f f f f f f f f f f f f f f f f f f f f f f f f f f f f</b>                                                                                                    |  |  |  |  |
| Tagalog:<br>PAUN<br>nang v<br>-<br>-<br>-<br>-<br>-<br>Hindi:<br>-<br>-<br>-<br>-<br>-<br>-<br>-<br>-<br>-<br>-<br>-<br>-<br>-<br>-<br>-<br>-<br>-<br>-<br>- | TagalogAWA: Kung nagsasalita ka ng Tagalog, maaari kang gumamit ng mga serbisyo ng tulong sa wika<br>valang bayad.CDTN Wellpoint: 888-398-0664 (TRS:711)<br>CDTN BlueCare Tennessee: 888-450-3240 (TRS:711)<br>CDTN UnitedHealthcare: 888-444-3109 (TRS:711)<br>CDTN TennCare DDA: 888-450-3242 (TRS:711) <b>िहंदी</b> दं: यिद आप िहंदी बोलते हं तो आपके िलए मुं म भाषा सहायता सेवाएं उपलं हं हे।<br>CDTN Wellpoint: 888-398-0664 (TRS:711)<br>CDTN Wellpoint: 888-398-0664 (TRS:711)<br>CDTN BlueCare Tennessee: 888-450-3240 (TRS:711)<br>CDTN BlueCare Tennessee: 888-450-3240 (TRS:711)<br>CDTN BlueCare Tennessee: 888-450-3240 (TRS:711)<br>CDTN UnitedHealthcare: 888-444-3109 (TRS:711)<br>CDTN UnitedHealthcare: 888-444-3109 (TRS:711)<br>CDTN TennCare DDA: 888-450-3242 (TRS:711)<br>CDTN TennCare DDA: 888-450-3242 (TRS:711)<br>EXTENJE: Ako govorite srpsko-hrvatski, usluge jezičke pomoći dostupne su vam besplatno.                                                                                                    |  |  |  |  |
| Tagalog:<br>PAUN<br>nang v<br>-<br>-<br>-<br>-<br>-<br>-<br>-<br>-<br>-<br>-<br>-<br>-<br>-<br>-<br>-<br>-<br>-<br>-<br>-                                    | TagalogAWA: Kung nagsasalita ka ng Tagalog, maaari kang gumamit ng mga serbisyo ng tulong sa wika<br>valang bayad.CDTN Wellpoint: 888-398-0664 (TRS:711)CDTN BlueCare Tennessee: 888-450-3240 (TRS:711)CDTN UnitedHealthcare: 888-444-3109 (TRS:711)CDTN TennCare DDA: 888-450-3242 (TRS:711)CDTN TennCare DDA: 888-450-3242 (TRS:711)CDTN Wellpoint: 888-398-0664 (TRS:711)CDTN Wellpoint: 888-398-0664 (TRS:711)CDTN Wellpoint: 888-398-0664 (TRS:711)CDTN BlueCare Tennessee: 888-450-3240 (TRS:711)CDTN BlueCare Tennessee: 888-450-3240 (TRS:711)CDTN Wellpoint: 888-398-0664 (TRS:711)CDTN UnitedHealthcare: 888-444-3109 (TRS:711)CDTN TennCare DDA: 888-450-3240 (TRS:711)CDTN TennCare DDA: 888-450-3242 (TRS:711)CDTN TennCare DDA: 888-450-3242 (TRS:711)CDTN TennCare DDA: 888-450-3242 (TRS:711)CDTN TennCare DDA: 888-450-3242 (TRS:711)CDTN TennCare DDA: 888-450-3242 (TRS:711)CDTN TennCare DDA: 888-450-3242 (TRS:711)CDTN Wellpoint: 888-398-0664 (TRS: 711)CDTN Wellpoint: 888-398-0664 (TRS: 711)                                                                                                    |  |  |  |  |
| Tagalog:<br>PAUN<br>nang v<br>-<br>-<br>-<br>-<br>-<br>-<br>-<br>-<br>-<br>-<br>-<br>-<br>-<br>-<br>-<br>-<br>-<br>-<br>-                                    | TagalogAWA: Kung nagsasalita ka ng Tagalog, maaari kang gumamit ng mga serbisyo ng tulong sa wika<br>valang bayad.CDTN Wellpoint: 888-398-0664 (TRS:711)CDTN Wellpoint: 888-398-0664 (TRS:711)CDTN UnitedHealthcare: 888-450-3240 (TRS:711)CDTN UnitedHealthcare: 888-444-3109 (TRS:711)CDTN TennCare DDA: 888-450-3242 (TRS:711) <b>Cëcl</b> CDTN Vellpoint: 888-398-0664 (TRS:711)CDTN Wellpoint: 888-398-0664 (TRS:711)CDTN Wellpoint: 888-398-0664 (TRS:711)CDTN Wellpoint: 888-398-0664 (TRS:711)CDTN UnitedHealthcare: 888-444-3109 (TRS:711)CDTN UnitedHealthcare: 888-444-3109 (TRS:711)CDTN UnitedHealthcare: 888-444-3109 (TRS:711)CDTN UnitedHealthcare: 888-444-3109 (TRS:711)CDTN TennCare DDA: 888-450-3242 (TRS:711)CDTN TennCare DDA: 888-450-3242 (TRS:711)CDTN TennCare DDA: 888-450-3242 (TRS:711)CDTN TennCare DDA: 888-450-3242 (TRS:711)CDTN Wellpoint: 888-398-0664 (TRS:711)CDTN Wellpoint: Spsko-hrvatskiUSTENJE: Ako govorite srpsko-hrvatski, usluge jezičke pomoći dostupne su vam besplatno.CDTN Wellpoint: 888-398-0664 (TRS- Telefon za osobe sa oštećenim govorom ili sluhom: 711 )CDTN BlueCare Tennessee: 888-450-3240 (TRS- Telefon za osobe sa oštećenim govorom ili sluhom: 711 )CDTN BlueCare Tennessee: 888-450-3240 (TRS- Telefon za osobe sa oštećenim govorom ili sluhom: 711 )                                                                                                    |  |  |  |  |
| Tagalog:<br>PAUN<br>nang v<br>-<br>-<br>-<br>-<br>-<br>-<br>-<br>-<br>-<br>-<br>-<br>-<br>-<br>-<br>-<br>-<br>-<br>-<br>-                                    | TagalogAWA: Kung nagsasalita ka ng Tagalog, maaari kang gumamit ng mga serbisyo ng tulong sa wikavalang bayad.CDTN Wellpoint: 888-398-0664 (TRS:711)CDTN Wellpoint: 888-398-0664 (TRS:711)CDTN UnitedHealthcare: 888-440-3109 (TRS:711)CDTN UnitedHealthcare: 888-444-3109 (TRS:711)CDTN TennCare DDA: 888-450-3242 (TRS:711) <b>figdli</b> (figdl alinch ह� तो आपके िलए मु� म� भाषा सहायता सेवाएं उपल� ह�।CDTN Wellpoint: 888-398-0664 (TRS:711)CDTN Wellpoint: 888-398-0664 (TRS:711)CDTN BlueCare Tennessee: 888-450-3240 (TRS:711)CDTN UnitedHealthcare: 888-444-3109 (TRS:711)CDTN UnitedHealthcare: 888-444-3109 (TRS:711)CDTN UnitedHealthcare: 888-444-3109 (TRS:711)CDTN TennCare DDA: 888-450-3242 (TRS:711)CDTN UnitedHealthcare: 888-444-3109 (TRS:711)CDTN Wellpoint: 888-398-0664 (TRS:711)CDTN Wellpoint: 888-398-0664 (TRS:711)CDTN Wellpoint: 888-398-0664 (TRS:711)CDTN Wellpoint: 888-398-0664 (TRS:711)CDTN Wellpoint: 888-398-0664 (TRS- Telefon za osobe sa oštećenim govorom ili sluhom: 711 )CDTN BlueCare Tennessee: 888-450-3240 (TRS- Telefon za osobe sa oštećenim govorom ili sluhom: 711 )CDTN BlueCare Tennessee: 888-450-3240 (TRS- Telefon za osobe sa oštećenim govorom ili sluhom: 711 )CDTN BlueCare Tennessee: 888-450-3240 (TRS- Telefon za osobe sa oštećenim govorom ili sluhom: 711 )CDTN BlueCare Tennessee: 888-450-3240 (TRS- Telefon za osobe sa oštećenim govorom ili sluhom: 711 )CDTN BlueCare Tennessee: 888-450-3240 (TRS- Telefon za osobe sa oštećenim govorom ili sluhom: 711 )                                                                                                    |  |  |  |  |
| Tagalog:<br>PAUN<br>nang v<br>-<br>-<br>-<br>-<br>-<br>-<br>-<br>-<br>-<br>-<br>-<br>-<br>-<br>-<br>-<br>-<br>-<br>-<br>-                                    | TagalogAWA: Kung nagsasalita ka ng Tagalog, maaari kang gumamit ng mga serbisyo ng tulong sa wikavalang bayad.CDTN Wellpoint: 888-398-0664 (TRS:711)CDTN BlueCare Tennessee: 888-450-3240 (TRS:711)CDTN UnitedHealthcare: 888-444-3109 (TRS:711)CDTN TennCare DDA: 888-450-3242 (TRS:711)CDTN TennCare DDA: 888-450-3242 (TRS:711)CDTN Wellpoint: 888-398-0664 (TRS:711)CDTN Wellpoint: 888-398-0664 (TRS:711)CDTN Wellpoint: 888-398-0664 (TRS:711)CDTN BlueCare Tennessee: 888-450-3240 (TRS:711)CDTN BlueCare Tennessee: 888-450-3240 (TRS:711)CDTN UnitedHealthcare: 888-444-3109 (TRS:711)CDTN UnitedHealthcare: 888-450-3242 (TRS:711)CDTN UnitedHealthcare: 888-450-3242 (TRS:711)CDTN UnitedHealthcare: 888-450-3242 (TRS:711)CDTN UnitedHealthcare: 888-450-3242 (TRS:711)CDTN UnitedHealthcare: 888-450-3242 (TRS:711)CDTN UnitedHealthcare: 888-450-3242 (TRS:711)CDTN UnitedHealthcare: 888-450-3242 (TRS:711)CDTN Vellpoint: 888-398-0664 (TRS- Telefon za osobe sa oštećenim govorom ili sluhom: 711 )CDTN BlueCare Tennessee: 888-450-3240 (TRS- Telefon za osobe sa oštećenim govorom ili sluhom: 711 )CDTN UnitedHealthcare: 888-444-3109 (TRS- Telefon za osobe sa oštećenim govorom ili sluhom: 711 )CDTN UnitedHealthcare: 888-444-3109 (TRS- Telefon za osobe sa oštećenim govorom ili sluhom: 711 )CDTN UnitedHealthcare: 888-444-3109 (TRS- Telefon za osobe sa oštećenim govorom ili sluhom: 711 )                                                                                                    |  |  |  |  |
| Tagalog:<br>PAUN<br>nang v<br>-<br>-<br>-<br>-<br>-<br>-<br>-<br>-<br>-<br>-<br>-<br>-<br>-<br>-<br>Serbo-C<br>OBAV.<br>-<br>-<br>-<br>-                     | Tagalog         AWA: Kung nagsasalita ka ng Tagalog, maaari kang gumamit ng mga serbisyo ng tulong sa wika         valang bayad.         CDTN Wellpoint: 888-398-0664 (TRS:711)         CDTN BlueCare Tennessee: 888-450-3240 (TRS:711)         CDTN UnitedHealthcare: 888-444-3109 (TRS:711)         CDTN TennCare DDA: 888-450-3242 (TRS:711)         CDTN TennCare DDA: 888-450-3242 (TRS:711)         CDTN Wellpoint: 888-398-0664 (TRS:711)         CDTN Wellpoint: 888-398-0664 (TRS:711)         CDTN Wellpoint: 888-398-0664 (TRS:711)         CDTN BlueCare Tennessee: 888-450-3240 (TRS:711)         CDTN UnitedHealthcare: 888-444-3109 (TRS:711)         CDTN UnitedHealthcare: 888-450-3242 (TRS:711)         CDTN UnitedHealthcare: 888-450-3242 (TRS:711)         CDTN UnitedHealthcare: 888-450-3242 (TRS:711)         CDTN TennCare DDA: 888-450-3242 (TRS:711)         CDTN Vellpoint: 888-398-0664 (TRS:711)         CDTN Vellpoint: 888-398-0664 (TRS- Telefon za osobe sa oštećenim govorom ili sluhom: 711 )         CDTN Nellpoint: 888-398-0664 (TRS- Telefon za osobe sa oštećenim govorom ili sluhom: 711 )         CDTN UnitedHealthcare: 888-444-3109 (TRS- Telefon za osobe sa oštećenim govorom ili sluhom: 711 )         CDTN UnitedHealthcare: 888-444-3109 (TRS- Telefon za osobe sa oštećenim govorom ili sluhom: 711 )         CDTN UnitedHealthcare: 888-444-3109 (TRS- Telefon za osobe sa oštećenim govorom ili sluhom: 711 )                                                                                                    |  |  |  |  |
| Tagalog:<br>PAUN<br>nang v<br>-<br>-<br>-<br>-<br>-<br>-<br>-<br>-<br>-<br>-<br>-<br>-<br>-<br>-<br>-<br>-<br>-<br>-<br>-                                    | TagalogAWA: Kung nagsasalita ka ng Tagalog, maaari kang gumamit ng mga serbisyo ng tulong sa wika<br>valang bayad.CDTN Wellpoint: 888-398-0664 (TRS:711)CDTN BlueCare Tennessee: 888-450-3240 (TRS:711)CDTN UnitedHealthcare: 888-444-3109 (TRS:711)CDTN TennCare DDA: 888-450-3242 (TRS:711) <b>C</b> ifcl <b>C</b> ifcl <b>C</b> ifcl <b>C</b> DTN Wellpoint: 888-398-0664 (TRS:711) <b>C</b> DTN Wellpoint: 888-398-0664 (TRS:711) <b>C</b> DTN Wellpoint: 888-398-0664 (TRS:711)CDTN Wellpoint: 888-398-0664 (TRS:711)CDTN BlueCare Tennessee: 888-450-3240 (TRS:711)CDTN UnitedHealthcare: 888-444-3109 (TRS:711)CDTN UnitedHealthcare: 888-444-3109 (TRS:711)CDTN TennCare DDA: 888-450-3242 (TRS:711) <b>Oatian:</b> Srpsko-hrvatskiEŠTENJE: Ako govorite srpsko-hrvatski, usluge jezičke pomoći dostupne su vam besplatno.CDTN Wellpoint: 888-398-0664 (TRS- Telefon za osobe sa oštećenim govorom ili sluhom: 711 )CDTN BlueCare Tennessee: 888-450-3240 (TRS- Telefon za osobe sa oštećenim govorom ili sluhom: 711 )CDTN UnitedHealthcare: 888-444-3109 (TRS- Telefon za osobe sa oštećenim govorom ili sluhom: 711 )CDTN UnitedHealthcare: 888-444-3109 (TRS- Telefon za osobe sa oštećenim govorom ili sluhom: 711 )CDTN UnitedHealthcare: 888-444-3109 (TRS- Telefon za osobe sa oštećenim govorom ili sluhom: 711 )CDTN UnitedHealthcare: 888-444-3109 (TRS- Telefon za osobe sa oštećenim govorom ili sluhom: 711 )CDTN UnitedHealthcare: 888-440-3242 (TRS- Telefon za osobe sa oštećenim govorom ili sluhom: 711 )CDTN TennCare DDA: 888-450-3242 (TRS- Telefon za osobe sa oštećenim govorom ili sluhom: 711 )                                                                                                    |  |  |  |  |
| Tagalog:<br>PAUN<br>nang v<br>-<br>-<br>-<br>-<br>-<br>-<br>-<br>-<br>-<br>-<br>-<br>-<br>-<br>-<br>-<br>-<br>-<br>-<br>-                                    | Tagalog         AWA: Kung nagsasalita ka ng Tagalog, maaari kang gumamit ng mga serbisyo ng tulong sa wika         valang bayad.         CDTN Wellpoint: 888-398-0664 (TRS:711)         CDTN BlueCare Tennessee: 888-450-3240 (TRS:711)         CDTN UnitedHealthcare: 888-444-3109 (TRS:711)         CDTN TennCare DDA: 888-450-3242 (TRS:711)         CDTN TennCare DDA: 888-450-3242 (TRS:711)         CDTN Wellpoint: 888-398-0664 (TRS:711)         CDTN Wellpoint: 888-398-0664 (TRS:711)         CDTN Wellpoint: 888-398-0664 (TRS:711)         CDTN BlueCare Tennessee: 888-450-3240 (TRS:711)         CDTN UnitedHealthcare: 888-444-3109 (TRS:711)         CDTN UnitedHealthcare: 888-444-3109 (TRS:711)         CDTN UnitedHealthcare: 888-444-3109 (TRS:711)         CDTN UnitedHealthcare: 888-444-3109 (TRS:711)         CDTN TennCare DDA: 888-450-3242 (TRS:711)         Toatian: Srpsko-hrvatski         EŠTENJE: Ako govorite srpsko-hrvatski, usluge jezičke pomoći dostupne su vam besplatno.         CDTN Wellpoint: 888-398-0664 (TRS- Telefon za osobe sa oštećenim govorom ili sluhom: 711 )         CDTN UnitedHealthcare: 888-444-3109 (TRS- Telefon za osobe sa oštećenim govorom ili sluhom: 711 )         CDTN UnitedHealthcare: 888-444-3109 (TRS- Telefon za osobe sa oštećenim govorom ili sluhom: 711 )         CDTN UnitedHealthcare: 888-444-3109 (TRS- Telefon za osobe sa oštećenim govorom ili sluhom: 711 )                                                                                                    |  |  |  |  |
| Tagalog:<br>PAUN<br>nang v<br>-<br>-<br>-<br>-<br>-<br>-<br>-<br>-<br>-<br>-<br>-<br>-<br>-<br>-<br>-<br>-<br>-<br>-<br>-                                    | Таgalog<br>AWA: Kung nagsasalita ka ng Tagalog, maaari kang gumamit ng mga serbisyo ng tulong sa wika<br>valang bayad.<br>CDTN Wellpoint: 888-398-0664 (TRS:711)<br>CDTN BlueCare Tennessee: 888-450-3240 (TRS:711)<br>CDTN UnitedHealthcare: 888-444-3109 (TRS:711)<br>CDTN TennCare DDA: 888-450-3242 (TRS:711)<br>CDTN Wellpoint: 888-398-0664 (TRS:711)<br>CDTN Wellpoint: 888-398-0664 (TRS:711)<br>CDTN Wellpoint: 888-398-0664 (TRS:711)<br>CDTN UnitedHealthcare: 888-444-3109 (TRS:711)<br>CDTN UnitedHealthcare: 888-444-3109 (TRS:711)<br>CDTN UnitedHealthcare: 888-444-3109 (TRS:711)<br>CDTN UnitedHealthcare: 888-444-3109 (TRS:711)<br>CDTN Vellpoint: 888-398-0664 (TRS:711)<br>CDTN Wellpoint: 888-398-0664 (TRS: Telefon za osobe sa oštećenim govorom ili sluhom: 711 )<br>CDTN UnitedHealthcare: 888-444-3109 (TRS- Telefon za osobe sa oštećenim govorom ili sluhom: 711 )<br>CDTN UnitedHealthcare: 888-444-3109 (TRS- Telefon za osobe sa oštećenim govorom ili sluhom: 711 )<br>CDTN UnitedHealthcare: 888-444-3109 (TRS- Telefon za osobe sa oštećenim govorom ili sluhom: 711 )<br>CDTN UnitedHealthcare: 888-444-3109 (TRS- Telefon za osobe sa oštećenim govorom ili sluhom: 711 )<br>CDTN UnitedHealthcare: 888-444-3109 (TRS- Telefon za osobe sa oštećenim govorom ili sluhom: 711 )<br>CDTN UnitedHealthcare: 888-444-3109 (TRS- Telefon za osobe sa oštećenim govorom ili sluhom: 711 )<br>CDTN UnitedHealthcare: 888-444-3109 (TRS- Telefon za osobe sa oštećenim govorom ili sluhom: 711 )<br>CDTN TennCare DDA: 888-450-3242 (TRS- Telefon za osobe sa oštećenim govorom ili sluhom: 711 )<br>CDTN TennCare DDA: 888-450-3242 (TRS- Telefon za osobe sa oštećenim govorom ili sluhom: 711 )<br>Pyccxий |  |  |  |  |

| -                                                 | CDTN Wellpoint: 888-398-0664 (TRS:711)                                                    |  |  |  |
|---------------------------------------------------|-------------------------------------------------------------------------------------------|--|--|--|
| -                                                 | - CDTN BlueCare Tennessee: 888-450-3240 (TRS:711)                                         |  |  |  |
| -                                                 | - CDTN UnitedHealthcare: 888-444-3109 (TRS:711)                                           |  |  |  |
| -                                                 | CDTN TennCare DDA: 888-450-3242 (TRS:711)                                                 |  |  |  |
| Nepali:                                           | नेपाली                                                                                    |  |  |  |
| <b>�</b> ान                                       | िदनुहोस्: तपाइ�ले नेपाली बोल्नु�न्छ भने तपाइ�को िन�� भाषा सहायता सेवाह� िनः शु�           |  |  |  |
| <b>•</b> पमा                                      | छिछा                                                                                      |  |  |  |
| -                                                 | - CDTN Wellpoint: 888-398-0664 (TRS:711)                                                  |  |  |  |
| -                                                 | - CDTN BlueCare Tennessee: 888-450-3240 (TRS:711)                                         |  |  |  |
| -                                                 | - CDTN UnitedHealthcare: 888-444-3109 (TRS:711)                                           |  |  |  |
| -                                                 | - CDTN TennCare DDA: 888-450-3242 (TRS:711)                                               |  |  |  |
| Persian:                                          | فارسى                                                                                     |  |  |  |
|                                                   | توجه: اگر به زبان فارسی گفتگو می کنید، تسهیلات زبانی بصورت رایگان برای شما فراهم می باشد. |  |  |  |
|                                                   | CDTN Wellpoint: 888-398-0664 (TRS:711) -                                                  |  |  |  |
| CDTN BlueCare Tennessee: 888-450-3240 (TRS:711) - |                                                                                           |  |  |  |
| CDTN UnitedHealthcare: 888-444-3109 (TRS:711) -   |                                                                                           |  |  |  |
|                                                   | CDTN TennCare DDA: 888-450-3242 (TRS:711) -                                               |  |  |  |
| •                                                 |                                                                                           |  |  |  |

- Do you need help talking with us or reading what we send you?
- Do you have a disability and need help getting care or taking part in one of our programs or services?
- Or do you have more questions about your health care?

Call us for free. We can connect you with the free help or service you need. (For TRS call: 711)

- CDTN Wellpoint: 888-398-0664
- CDTN BlueCare Tennessee: 888-450-3240
- CDTN UnitedHealthcare: 888-444-3109
- CDTN TennCare DDA: 888-450-3242

We obey federal and state civil rights laws. We do not treat people in a different way because of their race, color, birth place, language, age, disability, religion, or sex. Do you think we did not help you or you were treated differently because of your race, color, birth place, language, age, disability, religion, or sex? You can file a complaint by mail, by email, or by phone. Here are three places where you can file a complaint:

| TennCare                          | MCO/Contractor Information | U.S. Department of Health & Human       |
|-----------------------------------|----------------------------|-----------------------------------------|
| Office of Civil Rights Compliance |                            | Services                                |
| 310 Great Circle Road, 3W         | Wellpoint                  | Office for Civil Rights                 |
| Nashville, Tennessee 37243        | Phone: 800-600-4441        | 200 Independence Ave SW, Rm 509F,       |
|                                   | (TRS 711)                  | HHH Bldg                                |
| Email: HCFA.Fairtreatment@tn.gov  |                            | Washington, DC 20201                    |
| Phone: 855-857-1673               | BlueCare Tennessee         |                                         |
| (TRS 711)                         | Phone: 800-468-9698        | Phone: 800-368-1019                     |
|                                   | (TRS 711: 888-418-0008)    | (TDD): 800-537-7697                     |
| You can get a complaint form      |                            |                                         |
| online at:                        | UnitedHealthcare           | You can get a complaint form online at: |
| https://www.tn.gov/tenncare/me    | Phone: 888-383-9253        | www.hhs.gov/ocr/office/file/index.html  |
| mbers-applicants/civil-rights-    | (TRS 711)                  | Or you can file a complaint online at:  |
| compliance.html                   |                            | ocrportal.hhs.gov/ocr/portal/lobby.jsf  |
| •                                 |                            |                                         |